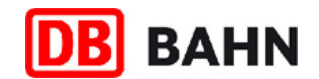

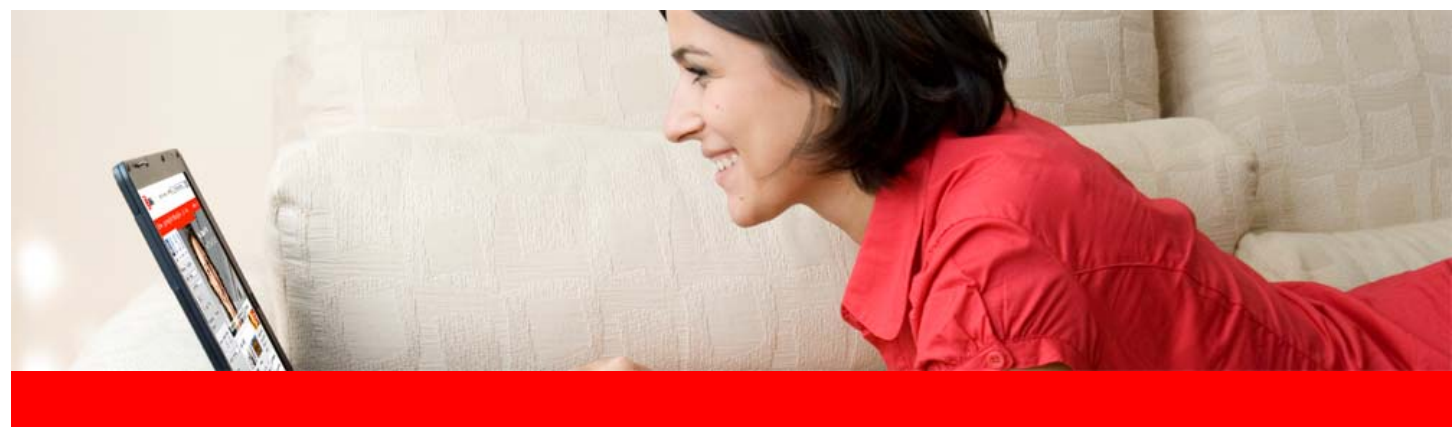

Dezember 2008

# www.bahn.de In wenigen Schritten zum OnlineTicket

# Sie möchten Ihr Ticket einfach und bequem am eigenen PC buchen und gleich ausdrucken?

Dann ist das Online-Ticket von www.bahn.de genau das Richtige für Sie. Das Online-Ticket ist eine persönliche Fahrkarte, die nur von Ihnen selbst genutzt werden kann. Sie können ein Online-Ticket für bis zu 5 Personen (Sie selbst und 4 Mitfahrer) buchen.\*

Ihre Fahrkarte können Sie ganz bequem in wenigen Schritten buchen. Hier geben wir Ihnen einen kurzen Überblick über die einzelnen Schritte von der Verbindungsanfrage bis zur Buchung eines Online-Tickets zum Selbstausdrucken.

Bitte denken Sie daran Ihr Online-Ticket gut leserlich auszudrucken (kein Tonerspar-Modus), um die Lesbarkeit des Barcodes zu gewährleisten.

```
Für Kinder unter 15 Jahren können Fahrkarten ebenfalls nur über den Postversand bestellt werden.
```

<sup>\*</sup> Wenn Sie eine Fahrkarte für einen Freund, einen Bekannten oder ein Familienmitglied buchen möchten, wählen Sie bitte den Fahrkartenversand per Post. Unser Service-Center sendet Ihnen die Fahrkarten gerne gegen eine Bearbeitungs- und Versandpauschale von 3,50 EUR per Post direkt nach Hause.

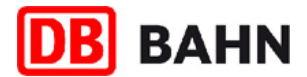

#### 1. Suche

Tragen Sie in die Suchmaske Start- und Zielort, Reisedatum und Uhrzeit ein. Sie können bereits hier Angaben zur Preisberechnung machen, indem Sie vorhandene BahnCards und alle mitreisenden Personen angeben.

| 1. Suche 2. Auswahl<br>Enweiterte Suchoptioner         | 3. Ticket&Reservierung 4. Zahlung 5. Buchung 6. Bestätigung                                                                                                    |
|--------------------------------------------------------|----------------------------------------------------------------------------------------------------|
| Start*<br>Ziel*<br>Über (1)<br>Hinfahrt*               | C Einfache Fahrt C Einfache Fahrt Bahnhof oder Hattestelle Frankfurt Bahnhof oder Hattestelle Berlin Bahnhof, Hattestelle Berlin Bahnhof, Hattestelle Berlin Aufenthalt Aufenthalt Aufenthalt Aufenthalt Aufenthalt Sa, 13.12.08 C Abfahrt C Ankunft Aufenthal                                                                                                    |
| Rückfahrt*<br>Verkehrsmittel<br>Angaben zur Verbindung | So, 14.12.08       Image: So, 14.12.08       Image: So, 14.12.08       Image: So, 14.12.08         Image: So, 14.12.08       Image: So, 14.12.08       Image: So, 14.12.08       Image: So, 14.12.08         Image: So, 14.12.08       Image: So, 14.12.08       Image: So, 14.12.08       Image: So, 14.12.08         Image: So, 14.12.08       Image: So, 14.12.08       Image: So, 14.12.08       Image: So, 14.12.08         Image: So, 14.12.08       Image: So, 14.12.08       Image: So, 14.12.08       Image: So, 14.12.08         Image: So, 14.12.08       Image: So, 14.12.08       Image: So, 14.12.08       Image: So, 14.12.08         Image: So, 14.12.08       Image: So, 14.12.08       Image: So, 14.12.08       Image: So, 14.12.08         Image: So, 14.12.08       Image: So, 14.12.08       Image: So, 14.12.08       Image: So, 14.12.08         Image: So, 14.12.08       Image: So, 14.12.08       Image: So, 14.12.08       Image: So, 14.12.08         Image: So, 14.12.08       Image: So, 14.12.08       Image: So, 14.12.08       Image: So, 14.12.08         Image: So, 14.12.08       Image: So, 14.12.08       Image: So, 14.12.08       Image: So, 14.12.08         Image: So, 14.12.08       Image: So, 14.12.08       Image: So, 14.12.08       Image: So, 14.12.08         Image: So, 14.12.08       Image: So, 14.12.08       Image: So, 14.12.08       Image: So |
| Reisende                                               | Erwachsene Kinder 6-14 J. Kinder 0-5 J.<br>2   0   0   1 Erwachsener BahnCard 25 (2. Klasse)   1 Erwachsener Keine BahnCard-Ermäßigung   2. Klasse reisen                                                                                                    |

# 2. Auswahl (Hinfahrt)

Entscheiden Sie sich für eine Hinfahrt und wählen Sie im nächsten Schritt die dazugehörige Rückfahrt mit einem Klick auf "**Rückfahrt hinzufügen**" aus.

| 🗹 1. Suche 💶                  | 2. Auswahl                                                                                                    | 3. Ticket&Reservierur        | ng       | 4. Zahlung     | 5. Buch | nung 6.       | Bestätigung     |                                                                         |              |
|-------------------------------|----------------------------------------------------------------------------------------------------|------------------------------|----------|----------------|---------|---------------|-----------------|-------------------------------------------------------------------------|--------------|
|                               |                                                                                                    |                              |          |                |         |               | ⇒               | Neue Anfrage                                                            |              |
| Reisedaten                    | Reisedaten         1 Erwachsener, BahnCard 25 (2. Klasse), 2. Klasse           1 Erwachsener, 2. Klasse         1 Erwachsener, 2. Klasse |                              |          |                |         |               |                 |                                                                         |              |
| 🔁 Hinfahrt                    | von FRAN                                                                                                    | (FURT(MAIN)                  | Sa, 13.1 | 2.08           | •       | 12:00         | ⊙ Abfahrt – C A | Ankunft                                                                 |              |
| C Dückfahrt                   | von BERLIN                                                                                                    | ۱<br>۲                       | So 141   | 2.08           |         | 12:00         | Abfabrt O /     | lokuoft                                                                 |              |
| - Nuckraint                   | nach FRANKF                                                                                                    | URT(MAIN)                    | 30, 14.1 | 2.00           | ¥       | 12.00         | S Abranit S A   | STRUCT IL                                                               |              |
|                               |                                                                                                    |                              |          |                | ->      | weitere Angal | ben ändern Aktu | alisieren                                                               |              |
|                               |                                                                                                    |                              |          |                |         |               |                 |                                                                         |              |
| Ihre Hinfahrtmö               | öglichkeiten                                                                                                    | - sortiert nach Abfahr       | •        |                |         |               |                 |                                                                         | Druckansicht |
| Bahnhof/Haltestell            | le                                                                                                    | Datum                        | Zeit     |                | Dauer   | Umst.         | Produkte        | Normalpreis                                                             |              |
|                               |                                                                                                    |                              | 🔶 Früł   | ner            |         |               |                 |                                                                         |              |
| Frankfurt(Main)<br>Berlin Hbf | Hbf                                                                                                    | Sa, 13.12.08<br>Sa, 13.12.08 | ab<br>an | 11:58<br>16:10 | 4:12    | 1             | R ICE           | ab 58,00 EUR bis 194,25 EUR<br>→ Rückfahrt hinzufügen                   |              |
| Frankfurt(Main)<br>Berlin Hbf | Hbf                                                                                                    | Sa, 13.12.08<br>Sa, 13.12.08 | ab<br>an | 12:13<br>16:19 | 4:06    | 0             | ICE             | ab 58,00 EUR bis 194,25 EUR<br>→ Rückfahrt hinzufügen                   |              |
| Frankfurt(Main)<br>Berlin Hbf | Hbf                                                                                                    | Sa, 13.12.08<br>Sa, 13.12.08 | ab<br>an | 12:58<br>17:08 | 4:10    | 1             | R ICE           | k<br>ab 58,00 EUR bis 194,25 EUR<br><mark>→ Rückfahrt hinzufügen</mark> | 5            |
| Details für alle a            | anzeigen                                                                                                    |                              | 🕹 Spä    | ter            |         |               |                 |                                                                         |              |
| 😤 MobilCheck                  | 😯 Umw                                                                                                    | eltMobilCheck                |          |                |         |               |                 |                                                                         |              |

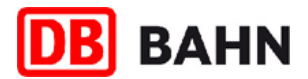

→Zur Buchung

→ Zur Buchung

388,50 EUR

388,50 EUR

k

## 3. Auswahl (Rückfahrt)

Frankfurt(Main)Hbf

Frankfurt(Main)Hbf

∑ Details für alle anzeigen Sa MobilCheck

Frankfurt(Main)Hbf

> Berlin Hbf

ы

Berlin Hbf

So, 14.12.08

So, 14.12.08

So, 14.12.08

So, 14.12.08

So, 14.12.08

UmweltMobilCheck

Wählen Sie aus den möglichen Rückfahrtalternativen Ihre Wunschrückfahrt aus. Klicken Sie auf "Zur Buchung" in der Spalte "Normalpreis", um eine Fahrkarte zum Normalpreis zu kaufen. Mit Fahrkarten zum Normalpreis haben Sie volle Flexibilität: Einfach einsteigen und losfahren.

Wenn Sie eine Fahrkarte zu einem Sparangebot oder Aktionspreis buchen möchten, prüfen Sie deren Verfügbarkeit über den Button "Verfügbarkeit prüfen" in der Spalte "Sparangebote". Sparangebote und Aktionspreise haben gesonderte Konditionen wie beispielsweise Zugbindung, begrenztes Fahrkartenkontingent, Vorkaufsfrist etc.

| 🗹 1. Suche 💶      | 2. Auswahl 3. Ticket&R                                         | eservierung               | 4. Zahlung                              | 5. Bud                      | hung 6. E                | Bestätigung                           |                             |
|-------------------|----------------------------------------------------------------|---------------------------|-----------------------------------------|-----------------------------|--------------------------|---------------------------------------|-----------------------------|
|                   |                                                                |                           |                                         |                             |                          | → Neue Anfrage                        | •                           |
| Reisedaten        | 1 Erwachsener, BahnCard 25<br>1 Erwachsener, 2. Klasse         | (2. Klasse), 2. Klass     | e:                                      |                             |                          |                                       |                             |
| ➡ Hinfahrt        | <b>Bahnhof/Haltestelle</b><br>Frankfurt(Main)Hbf<br>Berlin Hbf | <b>Datum</b><br>Sa, 13.12 | <b>Zeit</b><br>208 ab 12:13<br>an 16:13 | <b>Dauer</b><br>3 4:06<br>9 | <b>Umst. P</b> r<br>O IC | rodukte → Hinfahrt ändern<br>E        |                             |
| Rückfahrt         | von BERLIN                                                     | So, 14.12                 | 2.08                                    |                             | 12:00                    | 🖲 Abfahrt 🛛 🔿 Ankunft                 |                             |
|                   | nach FRANKFURT(MAIN)                                           |                           |                                         | -)                          | • weitere Angabe         | en ändern Aktualisieren               |                             |
| Ihre Rückfahrti   | möglichkeiten - sortiert na                                    | ach Abfahrt 💌             |                                         |                             |                          |                                       | 🖨 Druckansic                |
| Bahnhof/Haltestel | le Datum                                                       | Zeit                      | Dauer l                                 | Jmst.                       | Produkte                 | Sparangebote                          | Normalpreis                 |
|                   |                                                                | ↑ Früher                  |                                         |                             |                          |                                       |                             |
| Berlin Hbf (tief) | ) So, 14.12.08                                                 | ab 11:52<br>an 16:36      | 4:44 1                                  |                             | ICE                      | ab 116,00 EUR<br>Verfügbarkeit prüfen | 360,50 EUR<br>→ Zur Buchung |

ICE

ICE

ab 116,00 EUR

ab 116,00 EUR

Alle prüfen

4:12

4:10

0

1

16:36

12:32

16:44

12:50

17:00

an

ab

an

ab

an

🕹 Später

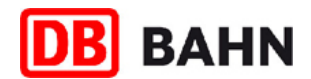

### 4. Auswahl (Buchungsmöglichkeiten Normalpreis oder Sparangebote)

In diesem Schritt werden Ihnen alle für diese Verbindung möglichen Preise noch einmal übersichtlich angezeigt. In der Spalte Konditionen stehen besondere Konditionen für das jeweilige Angebot. Wählen Sie Ihre gewünschte Preisart aus (z.B. Normalpreis, Sparangebot oder wenn gerade verfügbar Aktionspreis). Beachten Sie die jeweils gültigen Angebots- und Stornobedingungen der einzelnen Preisarten. Klicken Sie auf den Link "**Zur Buchung**" und Sie gelangen in den Buchungsdialog.

Sollte die Hin- oder Rückfahrt für eine gewünschte Preisart nicht mehr verfügbar sein, wird dies ebenfalls in jener Spalte angezeigt. Sie können dann über "**Hinfahrt bzw. Rückfahrt ändern**" Ihre Reise entsprechend abändern.

Ihre Angebote für die gewählte Verbindung

|     |                  | Sparangebote 2 . Klasse                                                                                                    |            |              |   |   |
|-----|------------------|----------------------------------------------------------------------------------------------------|------------|--------------|---|---|
| V D | auer-Spezial     | Zugbindung. Umtausch und Erstattung ausgeschlossen. Begrenztes<br>Fahrkartenkontingent, Vorkaufsfrist bis spätestens 3 Tage vor Reisetag.                                                                                    | 58,00 EUR  | →Zur Buchung |   |   |
| V S | parpreis 50      | Zugbindung. Umtausch und Erstattung vor dem 1. Geltungstag 15 EUR,<br>Umtausch und Erstattung ab dem 1. Geltungstag ausgeschlossen.<br>Begrenztes Fahrkartenkontingent, Vorkaufsfrist bis spätestens 3 Tage<br>vor Reisetag. | 89,20 EUR  | →Zur Buchung |   |   |
| 1   | L.               | Sparangebote in der 1. Klasse<br>•Besonderer Komfort •Besondere Ruhe<br>•Besonderer Service •Erstaunlich günstig                                                                                                    | 1          |              | 1 | 1 |
| 🔽 S | parpreis 50 1.KI | Zugbindung. Umtausch und Erstattung vor dem 1. Geltungstag 15 EUR,<br>Umtausch und Erstattung ab dem 1. Geltungstag ausgeschlossen.<br>Begrenztes Fahrkartenkontingent, Vorkaufsfrist bis spätestens 3 Tage<br>vor Reisetag. | 193,00 EUR | ⇒Zur Buchung |   |   |
|     |                  | Normalpreis 2. Klasse                                                                                                    |            |              |   |   |
| V N | ormalpreis       | Volle Flexibilität (keine Zugbindung). Umtausch und Erstattung vor dem 1.<br>Geltungstag kostenfrei, Umtausch und Erstattung ab dem 1. Geltungstag<br>15 EUR.                                                                | 178,50 EUR | →Zur Buchung |   |   |

#### 5. Ticket & Reservierung

Wählen Sie hier die Ticketart "**Online-Ticket"**. Das Online-Ticket gilt - anders als Fahrkarten, die Sie am Schalter erwerben - nur für Sie persönlich mit der hinterlegten Ausweis-ID (gültige BahnCard bzw. Kreditkarte), die Sie auch für die Kontrolle im Zug mitführen müssen. Online-Tickets können nicht auf den Namen Dritter ausgestellt werden. Sie geben hier ebenfalls an, ob Sie eine Sitzplatzreservierung wünschen.

| Ihr Reservierungswunsch          |   | E Seite drucken                                                                                                    |  |  |  |
|----------------------------------|---|----------------------------------------------------------------------------------------------------|--|--|--|
| Reservierung                     | o | Fahrkarte mit Sitzplatzreservierung<br>Pro Platz und Richtung 2,00 EUR (jeweils für 1 Zug + 1 Anschluss)                            |  |  |  |
|                                  | 0 | Fahrkarte ohne Sitzplatzreservierung                                                                                                |  |  |  |
|                                  | 0 | Sitzplatzreservierung ohne Fahrkarte<br>Zum Selbstausdrucken. Pro Platz und Richtung 4,00 EUR (jeweils für 1 Zug + 1 Anschluss)     |  |  |  |
| Ihre gewünschte Ticketzustellung |   |                                                                                                    |  |  |  |
| I Zustellweg                     | • | Online-Ticket<br>Nur gültig mit eigener BahnCard, Kreditkarte oder ec-Karte (Maestro). Nicht übertragbar, nicht für Dritte buchbarl |  |  |  |

| I Zustellweg | C | Online-Ticket<br>Nur gültig mit eigener BahnCard, Kreditkarte oder ec-Karte (Maestro). Nicht übertragbar, nicht für Dritte buchbar!<br>→ Mehr Info |
|--------------|---|----------------------------------------------------------------------------------------------------|
|              | 0 | Fahrkarte per Post<br>Zustellung I. d. R. in 2-3 Tagen, zuzüglich einer Versandpauschale in Höhe von 3,50 EUR.                                     |
| Zurück       |   | → Weiter                                                                                                    |

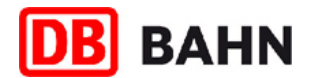

### 6. Ticket & Reservierung

Wenn Sie einen Sitzplatz reservieren möchten, geben Sie hier Ihre Reservierungswünsche an. Setzen Sie einen Haken bei **"wenn…**" neben einer gewählten Reservierungsoption, wenn Sie möchten, dass ein alternativer Sitzplatz reserviert wird, sollte Ihr Wunschsitzplatz nicht mehr verfügbar sein.

| lhr Reservierungswunsch                                       |                                            |                                                           |                                                                               | 📄 Seite drucken                                 |
|---------------------------------------------------------------|--------------------------------------------|-----------------------------------------------------------|-------------------------------------------------------------------------------|-------------------------------------------------|
| Preis<br>Reservierung                                         | Pro Platz und Richtu<br>Hin- und Rückfahrt | ng 2,00 EUR (Preise jeweils für                           | 1 Zug + 1 Anschlussreservierung).                                             |                                                 |
| Anzahl Plätze                                                 | 1 🔽 in der 2. Kla                          | sse                                                       |                                                                               |                                                 |
| Wo möchten Sie sitzen? "Unb<br>einen Sitzplatz reservieren, a | edingt" bedeutet, :<br>uch wenn Ihr Rese   | Sie möchten nicht reserviere<br>rvierungswunsch ganz oder | en, wenn Ihr Wunsch nicht erfüllt we<br>• teilweise nicht erfüllt werden kann | rden kann. "Wenn möglich" bedeutet, Sie möchten |
| Großraum                                                      | wenn möglich                               | C unbedingt                                               | C unbedingt mit Tisch                                                         |                                                 |
| Abteil                                                        | O wenn möglich                             | C unbedingt                                               |                                                                               |                                                 |
| Fensterplatz                                                  | <ul> <li>wenn möglich</li> </ul>           |                                                           |                                                                               |                                                 |
| Gangplatz                                                     | O wenn möglich                             |                                                           |                                                                               |                                                 |
| Handyzone                                                     | wenn möglich                               |                                                           |                                                                               |                                                 |
| Ruhezone                                                      | O wenn möglich                             |                                                           |                                                                               |                                                 |
| Zurück                                                        |                                            |                                                           |                                                                               | → Weiter                                        |

#### 7. City mobil Ticket

Wenn Sie für eine Anschlussfahrt zu Ihrer DB Fahrkarte ein City mobil Ticket buchen möchten, können Sie dieses jeweils für die Hin- bzw. Rückfahrt auswählen.

Ihre City mobil Option - am Zielort weiterfahren

📄 Seite drucken

Buchen Sie zusätzlich zu Ihrer DB-Fahrkarte ein City mobil Ticket für Fahrten im Nahverkehr im jeweiligen Stadtgebiet im Anschluss an die Hinfahrt bzw. vor Beginn der Rückfahrt. Das City mobil Ticket gilt nur in Verbindung mit der DB Fahrkarte. -> Mehr Info.

| Hinfahrt    | C | Einzetticket güttig am Sa, 10.01.2009<br>Gültig für eine Einzelfahrt im Nahverkehr im jeweiligen Stadtgebiet des Zielorts im Anschluss an die Bahnreise.                       | Einzelticket<br>2,10 EUR pro<br>Erw. |
|-------------|---|----------------------------------------------------------------------------------------------------|--------------------------------------|
|             | 0 | Tagesticket gültig am Sa, 10.01.2009<br>Gültig für beliebig viele Fahrten im Nahverkehr im jeweiligen Stadtgebiet des Zielorts.                                                | Tagesticket<br>6,10 EUR pro<br>Erw.  |
|             | 0 | kein City mobil Ticket                                                                                                    |                                      |
| 🔁 Rückfahrt | © | Einzelticket gültig am So, 11.01.2009<br>Gültig für eine Einzelfahrt im Nahverkehr im jeweiligen Stadtgebiet zum Start-Bahnhof/Haltestelle Berlin Hbf (tief) der<br>Bahnreise. | Einzelticket<br>2,10 EUR pro<br>Erw. |
|             | 0 | Tagesticket gültig am So, 11.01.2009<br>Gültig für beliebig viele Fahrten im Nahverkehr im jeweiligen Stadtgebiet des Startorts vor Beginn der Bahnreise.                      | Tagesticket<br>6,10 EUR pro<br>Erw.  |
|             | 0 | kein City mobil Ticket                                                                                                    |                                      |
| Zurück      |   |                                                                                                    | ightarrow Weiter                     |

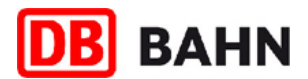

#### 8. Einloggen/Anmelden

Sie können buchen ohne sich vorab anzumelden (Zahlung nur per Kreditkarte möglich) oder Sie melden sich an. Ihre Vorteile bei der Anmeldung: bahn.bonus-/bahn.comfort-Punktestandsabfrage, Erstellen eines persönlichen Reiseprofils, Lastschriftzahlung und wenn vorhanden Gutschein-Einlösung. Die weiteren Schritte beziehen sich auf die Buchung im eingeloggten Zustand.

| 🗸 Suche 🗸 Auswahi 🧧                                                                                                    | Ticket&Reservierung                                                                                                    | hlung Buchung                                | Bestätigung                                     |                                      |                                                               | 196                                              | 5                               |
|----------------------------------------------------------------------------------------------------|----------------------------------------------------------------------------------------------------|----------------------------------------------|-------------------------------------------------|--------------------------------------|---------------------------------------------------------------|--------------------------------------------------|---------------------------------|
| Buchungsdaten                                                                                                    | Frankfurt(Main)Hbf<br>Berlin Hbf                                                                                                    | Sa, 10.01.2009                               | 12:13                                           | Gesamtp                              | oreis 66,20 EUR                                               |                                                  |                                 |
| Login                                                                                                    |                                                                                                    |                                              |                                                 |                                      |                                                               |                                                  |                                 |
| Ich möchte mich einlogg Benutzername Passwort                                                                                                    | en und buchen<br>ung -> Passwort vergesse                                                                                                    | n?                                           | ***<br>                                         | Buchen Sie Ih<br>Jnser Partner H     | n Hotel jetzt gan:<br>hotel.de garantiert l                   | <b>z einfach hinzu!</b><br>hnen den besten Pre   | isl                             |
| <ul> <li>C Ich möchte mich erstmal</li> <li>Speichern Ihres Reisepro</li> <li>Buchungsrückschau und</li> <li>Abfrage Ihres bahn bonu</li> <li>Einlösen von Gutscheiner</li> <li>Bestellung von Zeitkarter</li> </ul> | ig anmelden und buchen<br>filis für eine besonders schnelle B<br>l einfaches Stornieren<br>Is- und bahn.comfort-Punktestande<br>n<br>n<br>im Abonnement | uchung<br>ss                                 | Hotels in: Ben<br>III III<br>IIII IIII<br>IIIII | rlin Hbf<br>Min m<br>All Min<br>inkl | <b>nter's Hotel Berli</b><br>9. Einzelzimmer<br>1. Frühstück  | n Mitte 🕇 🕇 🕇 ★                                  | ab 55,00<br>EUR                 |
| <ul> <li>Ich möchte ohne Anmeld</li> <li>Setzen Sie hier Ihre Buch</li> <li>Beachten Sie bitte, dass</li> <li>Im Anschluss an Ihre Buch</li> <li>anzumelden.</li> </ul>                                              | <b>lung buchen</b><br>lung ohne Anmeldung fort.<br>in diesem Fall nur die Zahlung mit H<br>chung haben Sie noch einmal die M                            | (reditkarte möglich ist.<br>öglichkeit, sich |                                                 | Par<br>z.B<br>inkl                   | rk Plaza Wallstre<br>). Einzelzimmer<br>I. Frühstück          | et Berlin ****                                   | <b>ab</b> 62,10<br>EUR          |
|                                                                                                    | → Buc                                                                                                    | nung fortsetzen                              |                                                 | z.B                                  | o <b>mfort Hotel Aub</b> o<br>). Einzelzimmer<br>I. Frühstück | erge                                             | ab 79,00<br>EUR                 |
|                                                                                                    |                                                                                                    |                                              | Buchen Sie be<br>Das passende                   | i vielen Hotels<br>Hotel: Vergleid   | ganz unverbindlich<br>chen, auswählen u                       | ) und nutzen Sie die E<br>Ind gleich online rese | Bestpreis-Garantie!<br>rvieren! |
|                                                                                                    |                                                                                                    |                                              | → Erweiterte H                                  | lotelsuche<br>ei der Buchung         | →<br>I mit Hotel erfolgt de                                   | Buchung mit Ho<br>er Login später.               | otel fortsetzen                 |

Zurück

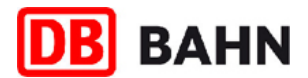

#### 9. Zahlung

Hier können Sie noch einmal Ihre persönlichen Daten überprüfen und Ihre Zahlungsdaten eingeben. Wenn Sie per Lastschriftverfahren bezahlen möchten, müssen Sie sich zuerst dafür anmelden und freischalten lassen. Den Anmeldelink dazu finden Sie in Ihrem persönlichen Benutzerkonto.

Wenn Sie mit Kreditkarte bezahlen, müssen Sie bei jeder Bestellung Ihre Kreditkarten-Prüfnummer mit angeben. Dadurch wird die Sicherheit für Ihre Bestellung weiter erhöht. Die Kreditkarten-Prüfnummer ist eine auf Ihrer Karte aufgedruckte 3-4-stellige Ziffernfolge (also keine Reliefprägung), die im Gegensatz zu Name, Gültigkeitsdauer und Kartennummer nicht auf üblichen Zahlungsbelegen zu finden ist. Diese zusätzliche Abfrage stellt sicher, dass keine betrügerisch erlangten Kreditkartendaten, z. B. von einem weggeworfenen Zahlungsbeleg, missbräuchlich genutzt werden. Die Prüfnummer wird deshalb auch nicht in unserem System gespeichert, sondern muss bei jeder Bestellung erneut eingeben werden.

In diesem Schritt bestätigen Sie Ihre Online-Ticket-Identifizierungskarte. Die Karte (BahnCard, ECKarte/ Maestro oder Kreditkarte), die Sie in hier angeben, müssen Sie auch zu Kontrollzwecken im Zug mitführen. Ohne die hier angegebene Identifizierungskarte ist Ihr Ticket ungültig.

| Ider | ntifizierung für das Onlin                                                                                                    | ne-Ticket                                                                              |                                  | 📄 Seite drucken                                             |  |  |
|------|----------------------------------------------------------------------------------------------------|----------------------------------------------------------------------------------------|----------------------------------|-------------------------------------------------------------|--|--|
|      | Ich bestätige, dass die hier angegebene Identifizierungskarte (BahnCard) gültig und meine eigene persönliche Identifizierungskarte ist. Mir ist bekannt, dass diese zusammen mit dem Online-Ticket im Zug bei der Kontrolle vorzuzeigen ist. Das Online-Ticket ist nicht übertragbar und gilt nur für mich persönlich (ggf. mit Mitfahrern). |                                                                                        |                                  |                                                             |  |  |
|      | Identifizierungskarte                                                                                                    | BahnCard                                                                               | Inhaber                          | Max Muster                                                  |  |  |
|      | BahnCard-Nummer                                                                                                    | T188 18 00 19768 19868                                                                 |                                  |                                                             |  |  |
|      | gültig bis                                                                                                    | 1801-197-1999-10                                                                       | →Identifizierungs-Daten änd      | ern                                                         |  |  |
| lhre | persönlichen Daten                                                                                                    |                                                                                        |                                  |                                                             |  |  |
|      | Name                                                                                                    | Herr Max Muster                                                                        | Firma                            | (888.63)                                                    |  |  |
|      | Straße, Hausnummer                                                                                                    | Commyster 2-4                                                                          | Abteilung                        | Ref.                                                        |  |  |
|      | PLZ, Ort                                                                                                    | 100077014000                                                                           | Adresszusatz                     | - Huge                                                      |  |  |
|      | Land                                                                                                    | (Stable Filmer ((WE)))                                                                 | Staat/Provinz                    | 1880A                                                       |  |  |
|      |                                                                                                    |                                                                                        | Telefon dienstlich               | 101200                                                      |  |  |
|      | Telefon privat                                                                                                    | 10101000                                                                               | Telefon mobil                    | 1000                                                        |  |  |
|      | E-Mail                                                                                                    | Carlos constante alcosto con                                                           | Telefax                          |                                                             |  |  |
|      |                                                                                                    |                                                                                        | → Persönliche Daten ändern       |                                                             |  |  |
| Zah  | lungsweise                                                                                                    |                                                                                        |                                  |                                                             |  |  |
|      | Kreditkartenzahlung                                                                                                    |                                                                                        |                                  |                                                             |  |  |
|      | Kreditkartentyp*                                                                                                    | VISA Card                                                                              |                                  |                                                             |  |  |
|      | Kreditkartennummer*                                                                                                    | *****                                                                                  |                                  |                                                             |  |  |
|      | gültig bis*                                                                                                    | 01 💌 2009 💌 MM/JJJJ                                                                    |                                  |                                                             |  |  |
|      | Prüfnummer*                                                                                                    | → Wo finde ich die Prüfnummer der Karte?                                               |                                  |                                                             |  |  |
|      | lch möchte die angegebenen Z<br>übernehmen.                                                                                                    | ahlungsdaten in meine Anmeldedaten                                                     |                                  |                                                             |  |  |
| We   | itere Services                                                                                                    |                                                                                        |                                  |                                                             |  |  |
|      | Gutschein einlösen                                                                                                    | → Eingabe 7-stelliger Gutscheincode (aufgrund von Z                                    | ugverspätung erhatten)           |                                                             |  |  |
|      | Internet-Gutschein                                                                                                    | → Eingabe 8-stelliger Gutscheincode (bei Kundenaktion)                                 | n erhalten)                      |                                                             |  |  |
|      | Sicherheit                                                                                                    | Der Schutz Ihrer persönlichen Daten ist uns wichtig. /<br>Verschlüsselungstechnologie. | Alle Daten werden sicher übertra | gen und sind vor externen Zugriffen geschützt dank moderner |  |  |
| Z    | urück                                                                                                    |                                                                                        |                                  | → Weiter                                                    |  |  |
|      |                                                                                                    |                                                                                        |                                  |                                                             |  |  |

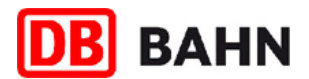

#### 10. Buchung

Jetzt kann es losgehen. Stimmt die Verbindung, die gewählten Ermäßigungen und die Wagenklasse? Dann klicken Sie auf **"Buchung durchführen**" und buchen Sie Ihr Ticket. Bei der Durchführung der Buchung wird Ihre Kreditkarte mit dem Entgelt für das Online-Ticket belastet. Bei Lastschriftzahlung wird der Betrag von Ihrem Konto eingezogen.

| 🗸 Suche 🗸       | Auswahl 🧹   | Ticket&Reservierung 🛛 🛃                                                                      | Zahlung 📃 Buch                             | ung                              | Bestätigung          |                                                                                                    |
|-----------------|-------------|----------------------------------------------------------------------------------------------|--------------------------------------------|----------------------------------|----------------------|----------------------------------------------------------------------------------------------------|
| 🔁 Hinfahrt      |             | Bahnhof/Haltestelle                                                                          | Datum                                      | Uhrzeit                          | Produkte             | Reservierungswunsch                                                                                        |
|                 |             | Frankfurt(Main)Hbf<br>Berlin Hbf                                                             | Sa, 10.01.2009                             | 12:13<br>16:21                   | ICE 690              | 1 Platz in der 2. Klasse,<br>Großraum, Fensterplatz, Handy                                                 |
| Rückfahrt       |             | Bahnhof/Haltestelle                                                                          | Datum                                      | Uhrzeit                          | Produkte             | Reservierungswunsch                                                                                        |
|                 |             | Berlin Hbf (tief)<br>Leipzig Hbf<br>Leipzig Hbf<br>Frankfurt(Main)Hbf                        | So, 11.01.2009<br>So, 11.01.2009           | 11:52<br>13:05<br>13:15<br>16:36 | IC 73931<br>IC 79658 | 1 Platz in der 2. Klasse,<br>Großraum, Fensterplatz<br>1 Platz in der 2. Klasse,<br>Großraum, Fensterplatz |
| 🛐 Ihr Ticket    |             | HIN- UND RÜCKFAHRT, 1<br>Berlin - Frankfurt(Main)<br>Dauer-Spezial<br>Zugbindung. Umtausch u | Erw., 2. Klasse, Fr<br>nd Erstattung ausge | ankfurt(Main<br>eschlossen.      | ) - Berlin,          | 58,00 EUR                                                                                                  |
| Reservierur     | ng          | Hinfahrt:<br>Rückfahrt:                                                                      |                                            |                                  |                      | 2,00 EUR<br>2,00 EUR                                                                                       |
| City mobil-F    | ahrkarten   | Einzelticket 10.01.2009, 1<br>Einzelticket 11.01.2009, 1                                     | Erw., 2. Klasse<br>Erw., 2. Klasse         |                                  |                      | 2,10 EUR<br>2,10 EUR                                                                                       |
| Gesamtprei      | s           |                                                                                              |                                            |                                  |                      | 66,20 EUR                                                                                                  |
| Bitte überprüfe | en Sie Ihre | persönlichen Daten                                                                           |                                            |                                  |                      |                                                                                                    |
| Zuetellart      |             | Online-Ticket (zum Selbs)                                                                    | eusdrucken) für Ma                         | av Muster dü                     | ltia mit Identifizi  | erupaskarte BaboCard                                                                                       |

| Zustellart        | Online-Ticket (zum Selbstausdrucken) für Max Muster gültig mit Identifizierungskarte BahnCard |
|-------------------|-----------------------------------------------------------------------------------------------|
| Persönliche Daten | Name: Max Muster<br>E-Mail:                                                                   |
| Zahlungsdaten     | Zahlungsweise: VISA Card<br>Kartennummer:                                                     |

Hinweis

Bei der Durchführung der Buchung wird die Kreditkarte mit dem oben genannten Betrag belastet.

Dies ist eine Online-Buchung. Im nächsten Schritt wird Ihnen das Online-Ticket (inkl. Reservierung) als PDF-Datei angezeigt. Bitte drucken Sie dieses aus, Ihre Buchungsdaten erhalten Sie zudem per E-Mail.

Mit der Nutzung dieses Services akzeptieren Sie die bestehenden -> Geschäftsbedingungen (AGB).

Falls Sie Eingabefehler in Ihren Buchungsdaten finden, klicken Sie bitte auf den Button "Zurück".

Zurück Buchung verwerfen

→ Buchung durchführen

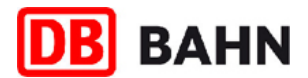

# 11. Bestätigung und Online-Ticket

Ihr Online-Ticket im PDF-Format öffnet sich automatisch in einem neuen Fenster. Sie können es mit dem Programm Adobe Reader sofort ausdrucken. Sie können das Ticket auf Ihrem PC speichern oder über die Buchungsrückschau in Ihrem Benutzerkonto erneut abrufen, ausdrucken und ggf. vor dem ersten Gültigkeitstag stornieren (nur bei Normalpreisen).

| ✔ Suche 🖌 Auswahl ✔ Ticket&Reservierung                                                                                                    | Vahlung 🗸                                                                                                    | V Buchung                                                                                                    | Bestätigung                                 |                                                                                                    |                                                                                 |                                                    |                            |
|----------------------------------------------------------------------------------------------------|----------------------------------------------------------------------------------------------------|----------------------------------------------------------------------------------------------------|---------------------------------------------|----------------------------------------------------------------------------------------------------|---------------------------------------------------------------------------------|----------------------------------------------------|----------------------------|
| Vielen Dank, Ihre Buchung war erfolgreich                                                                                                    | ٦.                                                                                                    |                                                                                                    |                                             |                                                                                                    |                                                                                 | [                                                  | E Seite drucken            |
| Nächste Schritte<br>Wir werden Ihnen umgehend eine Auftragsbestätigung an<br>armin.boehmer@bahn.de schicken. In dieser finden Sie Ihi<br>Details zu Ihrer gewählten Verbindung.                                                                                                    | n Ihre angegebene<br>re Auftragsnumm                                                                                  | e Adresse<br>er, jedoch keine                                                                                         | <b>Vervolist</b><br>Ihr Buchur<br>von Haust | t <b>ändigen Sie</b> I<br>ng ist erfolgreid<br>ür zu Haustür                                                             | Ihre Reise<br>ch abgeschlossen. Die Bah                                         | n bietet Ihnen weitere att                         | raktive Angebote           |
| Ihre Auftragsnummer ist:<br>TS13FH                                                                                                    |                                                                                                    |                                                                                                    |                                             | Geben Sie Ihr Gepäck über unseren Gepäck-Kurier-Service auf!                                                             |                                                                                 |                                                    | 8                          |
| Ihr Online-Ticket wird nicht automatisch angezeigt?<br>→ Online-Ticket hier abrufen                                                                                                    |                                                                                                    |                                                                                                    |                                             | Ihr Bahn-Ticket haben Sie sicher!                                                                                        |                                                                                 |                                                    |                            |
| Wichtige Hinweise vor Reiseantritt mit Ihrem Onlin           I         Drucken Sie Ihr Ticket im DIN A 4 Format aus.           I         Nehmen Sie Ihre Identifizierungskarte (BahnCard) im           I         Ihr Ticket ist ungültig, wenn es nur elektronisch (z.B.)                                                                                                    | <b>e-Ticket</b><br>Zug mit.<br>auf einem Laptop                                                                       | ı) vorgezeigt wird                                                                                                    | Hotels in:                                  | Buchen Sie<br>Unser Partne<br>Berlin Hbf                                                                                 | <b>Ihr Hotel jetzt ganz einf</b><br>Ir <mark>hotel de</mark> garantiert Ihnen i | <b>ach hinzu!</b><br>den besten Preis!             | M                          |
| <ul> <li>Ihr Ticket gilt nur für Sie persönlich in Verbindung mit Ihrer eigenen Identifizierungskarte.</li> <li>Das Ticket ist im PDF Format. Um es anzuzeigen, benötigen Sie den kostenlosen Adobe<br/>Reader.</li> <li>Adobe Reader kostenlos herunterladen</li> </ul>                                                                                                    |                                                                                                    |                                                                                                    |                                             |                                                                                                    | Winter's Hotel Berlin M<br>z.B. Einzelzimmer<br>inkl. Frühstück                 | Aitte ★★★★                                         | ab 55,00 EUR               |
| Hier finden Sie alle Informationen zu den Bahnhöfer<br>→ Zur Info                                                                                                    | n auf Ihrer Reise.                                                                                                    |                                                                                                    |                                             |                                                                                                    | Park Plaza Wallstreet I<br>z.B. Einzelzimmer<br>inkl. Frühstück                 | Berlin ★★★★↓                                       | ab 62,10 EUR               |
| Wir wünschen Ihnen eine gute Reise<br>→Zur Startseite                                                                                                    |                                                                                                    |                                                                                                    |                                             |                                                                                                    | Comfort Hotel Auberg<br>z.B. Einzelzimmer<br>inkl. Frühstück                    | e★★★                                               | ab 79,00 EUR               |
| DB BAHN<br>Muster-Ticket<br>ICE Fahrkarte                                                                                                    | At Inscient                                                                                                    |                                                                                                    | Buchen Si<br>bassende<br>≯Erweite           | e bei vielen Ho<br>Hotel: Vergleic<br>rte Hotelsuche                                                                     | tels ganz unverbindlich un<br>chen, auswählen und gleici                        | d nutzen Sie die Bestprei<br>h online reservieren! | s-Garantie! Das<br>→ Start |
| Gültigkeit: Hinfahrt ab 10.01.2009, Rückfahrt ab 11.01.2009<br>DB: Gitr nur in gelocitenz Lügen an Ingegelenen Reisetagen im IVI/SRB/REI/RE) aut<br>inger: Stretzeit vonnen den gez Zigen an Inge Ligen auf Tage Ligen an Inge Ligen aut Stage Ligen auf Tage Ligen an Inge Ligen auf Tage Ligen and Tage Ligen and Tage Ligen auf Tage Ligen and Tage Ligen and T |                                                                                                    |                                                                                                    | 7                                           | Veranstaltungen, Infos und Tickets für Ihren Aufenthalt.<br>Musicals, Theater, Konzerte oder Sport gleich online buchen. |                                                                                 |                                                    | ß                          |
| Uver: T1: F- ITOT 12: 13 LC-509 IX: E3-HDI 11:32 ILC /3937IL-HDI<br>13:15 (C76508) RX 8410 IX: 24 IX: 25 IX: 25 IX:   | Hinfahrt:<br>Zertifikat:<br>Güftifikat:<br>Zertifikat:<br>Güftigab:<br>Herr Max Muster<br>Ausweis:<br>Auftragsnummer: | 204B BHHD 84Q<br>10.01.2009<br>2angenabrick<br>200F 95GG HWS<br>11.01.2009<br>Zangenabrick<br>BahnCard 6499<br>TS13FH |                                             |                                                                                                    |                                                                                 |                                                    |                            |

Stand: 14.12.2008

Gleis Fahrt Reservierung